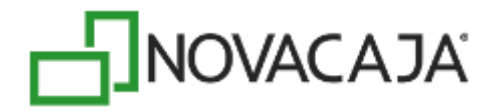

# Manual de Usuario

**NOVACAJA – Servicios WEB Clientes (Cuentas por cobrar)** 

Expertos en PDV, S. de R.L. de C.V. Centro de Negocios Concentro. Av. Vallarta 6503 Local D-21 Col. Cd. Granja, C.P. 45010, Zapopan, Jalisco. (33) 2002-0460 info@novacaja.com

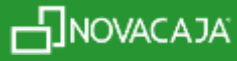

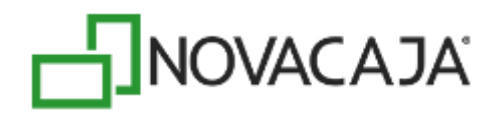

# **Configuración Servicios Web**

Algunas de las características de NOVACAJA, se basan en servicios web que se configuran, según se requiera en el Servidor Central, en el Servidor de Sucursal o en ambos.

Cuando el sistema, en alguna estación de **Administración** o de **Punto de Venta** requiere realizar una operación o consulta que implique que los datos se tomen de una base de datos principal, la consulta directamente a través de un servicio web, por lo general al servidor central de toda la organización. Esto es muy útil cuando se consulta en línea datos centralizados, por ejemplo; las ventas a crédito a Clientes, así como los abonos que realicen a su cuenta.

#### Instalación de componentes

En primera instancia, el equipo deberá tener instalado el IIS (Internet Information Services), este servicio convierte a una <u>PC</u> en un servidor web para <u>Internet</u>. Valide si se encuentra instalada en el equipo la carpeta *wwwroot* en la ruta: *C*:\*inetpub*; en caso de que no se encuentre, siga los siguientes pasos:

En la ruta: Panel de control\Programas\Programas y características, presione la opción que se encuentra al lado superior izquierdo de la pantalla: Activar o desactivar las características de Windows

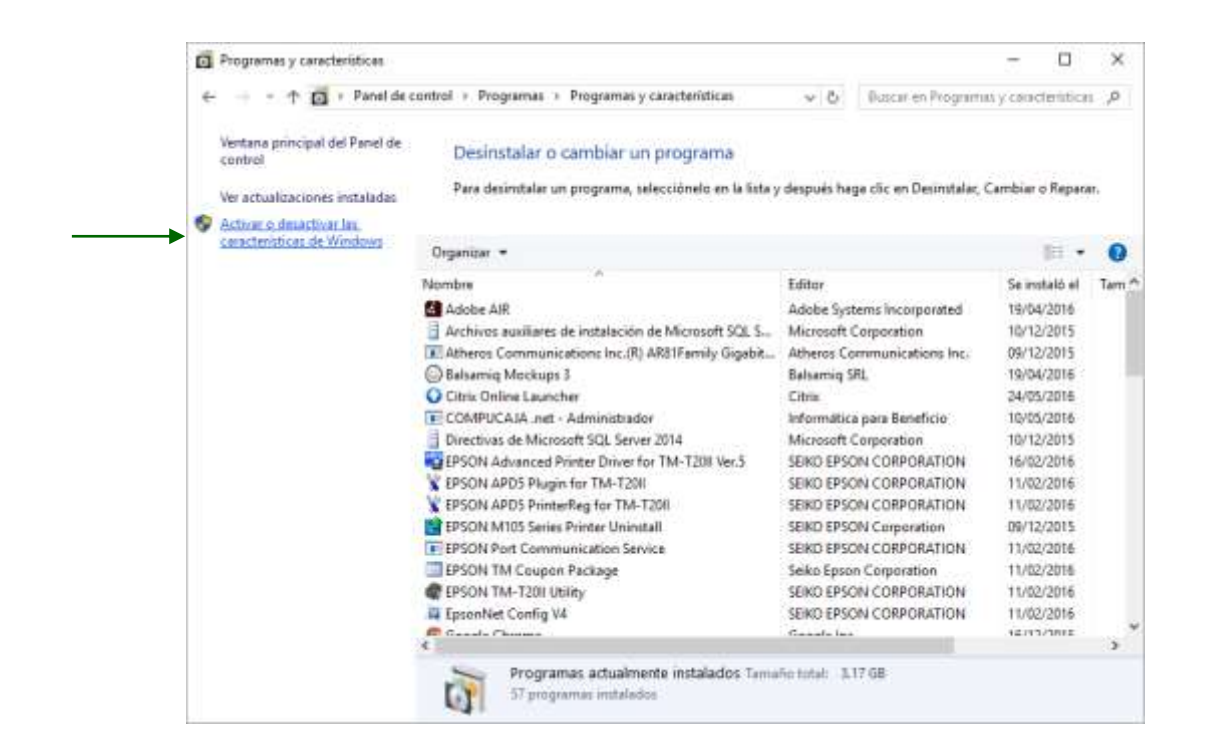

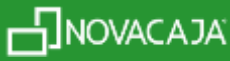

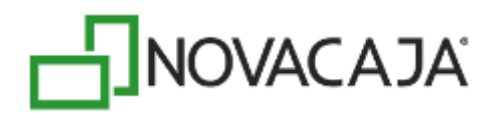

A continuación, se habilitará la siguiente ventana, en la cual deberá activar la casilla de Internet Information Services, así como todas las carpetas contenidas y que dependen de él, como se muestra en la siguiente imagen. Después presione el botón *Aceptar*.

| 📷 Características de Windows                                                                                                    | -         |             | ×   |
|----------------------------------------------------------------------------------------------------|-----------|-------------|-----|
| Activar o desactivar las características de Windows                                                                                                    |           |             | ?   |
| Para activar una característica, active la casilla correspondiente. Para desactivarla, desac<br>casilla rellena indica que solo está activada una parte de la característica.                                                                                                    | tive la c | asilla. Uni | а   |
| <ul> <li>□ Internet Information Services</li> <li>□ □ Herramientas de administración web</li> <li>□ □ Compatibilidad con la administración de IIS 6</li> <li>□ □ Compatibilidad con la configuración de IIS 6 y metabase de IIS</li> </ul>                                                              |           |             | ^   |
| Compatibilidad con Will de IIS 6<br>Consola de administración de IIS 6<br>Consola de administración de IIS 6<br>Consola de administración de IIS<br>Consola de raministración de IIS                                                                                                    |           |             |     |
| Servicio de administración de IIS Servicios World Wide Web                                                                                                    |           |             | 4   |
| <ul> <li>□ Características de desarrollo de aplicaciones</li> <li>□ ASP</li> <li>□ ASP.NET 3.5</li> <li>□ ASP.NET 4.6</li> <li>□ CGI</li> <li>□ Extensibilidad de .NET 3.5</li> <li>□ Extensibilidad de .NET 4.6</li> <li>□ Extensibilidad de .NET 4.6</li> <li>□ Extensibilidad de .NET 4.6</li> </ul> |           |             |     |
| Filtros ISAPI                                                                                                    |           | <u> </u>    | ~   |
| Acept                                                                                                    | ar        | Cancel      | di, |

Automáticamente comenzará el proceso para habilitar el IIS en el equipo.

| 🗧 🛐 Características de Windows |    | ×        |
|--------------------------------|----|----------|
| Aplicando cambios              |    |          |
|                                |    |          |
|                                |    |          |
|                                | D3 |          |
|                                |    |          |
|                                |    |          |
|                                |    | Cancelar |

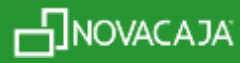

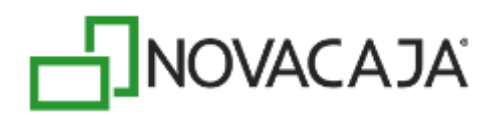

|                                               | ×      |
|-----------------------------------------------|--------|
| Características de Windows                    |        |
| Million and and the second to a settleter day |        |
| windows completo los cambios solicitados.     |        |
|                                               |        |
|                                               |        |
| 2                                             |        |
|                                               |        |
|                                               |        |
|                                               |        |
|                                               |        |
|                                               |        |
|                                               |        |
|                                               |        |
|                                               | Cerrar |

Una vez que finalice, presione el botón Cerrar, y verifique que la carpeta wwwroot se encuentre insertada en la ruta: C:\inetpub

| Acthron Inicial Comparts Vota   |                 |                 |               |                          | Ē               | - ×                       |
|---------------------------------|-----------------|-----------------|---------------|--------------------------|-----------------|---------------------------|
| Ander al Access register        | Monet Copue     | timerar (annuar | Norre Carpeta | Propiedades              | Hasteroorgen to | udo<br>ar minguna<br>ción |
| Participates                    | Grga            | nca             | NUMPO         | -April                   | Serected        | NØT.                      |
| e Este equipo - Disca local (C) | 1 = inetpub = w | avartopt        |               | v Ö Buscer er            | annyorg pf.     | φ,                        |
| 🏊 Disco local (Ci)              | ~               | Nombre          | S             | Fecha de modifica Tig    | po              | amaño                     |
| SWindows-WS                     |                 | isstart.htm     |               | 27/05/2016 11:32 a. Ar   | chive HTM       | 1.68                      |
| 🔒 Archivos de programa          |                 | 🖬 iisstart.png  |               | 27/95/2010 T1:12 a., Art | chiva PB9G      | 97 KB                     |
| Archivos de programa (x86)      |                 |                 |               |                          |                 |                           |
| 650 ESD                         |                 |                 |               |                          |                 |                           |
| instpub                         |                 |                 |               |                          |                 |                           |
| 🤮 intel                         |                 |                 |               | N                        |                 |                           |
| MS0Cache                        |                 |                 |               | Let.                     |                 |                           |
| 🧧 Perflogs                      |                 |                 |               |                          |                 |                           |
| ProgramData                     |                 |                 |               |                          |                 |                           |
| Zelementos                      |                 |                 |               |                          |                 | 10 10                     |

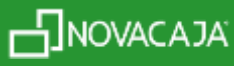

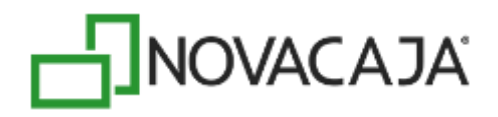

Uno de los prerrequisitos para el funcionamiento de los Servicios Web, es activar Framework 4 o superior, también con todas sus casillas, en la misma ruta de IIS. Presione el botón *Aceptar*.

| Características de Windows                                                                                                    | —             |             | ×   |
|----------------------------------------------------------------------------------------------------|---------------|-------------|-----|
| Activar o desactivar las características de Windows                                                                                                    |               |             | ?   |
| Para activar una característica, active la casilla correspondiente. Para desactivarla, de<br>casilla rellena indica que solo está activada una parte de la característica.                                                                                                    | esactive la ( | casilla. Un | а   |
| <ul> <li>Núcleo de web hospedable de Internet Information Services</li> <li>Protocolo simple de administración de redes (SNMP)</li> <li>Selector de Shell incrustado</li> <li>Servicio WAS (Windows Process Activation Service)</li> <li>Servicios avanzados de .NET Framework 4.6</li> <li>ASP.NET 4.6</li> <li>Servicios WCF</li> <li>Activación de canalizaciones con nombre</li> <li>Activación de Message Queuing (MSMQ)</li> <li>Activación HTTP</li> <li>Uso compartido de puertos TCP</li> <li>Servicios de impresión y documentos</li> <li>Servicios XPS</li> <li>Visor de XPS</li> <li>Windows Identity Enundation 3.5</li> </ul> |               |             |     |
| Windows PowerShell 2.0                                                                                                    |               |             |     |
| Windows TIFF IFilter                                                                                                    |               |             | ¥   |
| Ac                                                                                                    | eptar         | Cance       | lar |

Dentro de los instaladores de *NOVACAJA* existe una carpeta que se llama *WebApi,* misma que deberá insertar en la ruta: *C:\inetpub\wwwroot,* como se muestra en las imágenes siguientes:

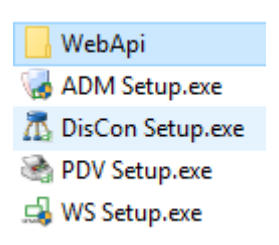

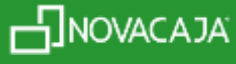

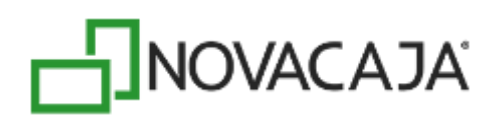

| Andar al Copiar Proper                                                                                                    | a Muerra - X tilminar -<br>■ Copiara - ∞‡ Cambiar Annhore | Nueva<br>carpeta | Propiedades                                                                                                    |                                                      | eleccionar todo<br>o seleccionar nada<br>wertir selección                                                                                                    |                    |
|----------------------------------------------------------------------------------------------------|-----------------------------------------------------------|------------------|----------------------------------------------------------------------------------------------------|------------------------------------------------------|----------------------------------------------------------------------------------------------------|--------------------|
| Portapapries                                                                                                    | Organitar<br>(C-1 + inetpub + www.root + We               | Nvero<br>bApiCvC | Abm<br>v O                                                                                                    | Burca                                                | Seleccional<br>r en WebAciCvC                                                                                                    | p                  |
| Dietos 3D                                                                                                    | * Nombre                                                  |                  | Fecha de ma                                                                                                    | difica                                               | Tipp                                                                                                    | Temeño             |
| Disco local (C:)     Archivos de programa     Archivos de programa     Archivos de programa (x86)     Compac     ESD     Inetpub     Intel     OneDriveTemp     PerfLogs | Gobal asex                                                |                  | 27/02/2019/<br>27/02/2019/<br>27/02/2019/<br>27/02/2019/<br>27/02/2019/<br>19/02/2019/<br>19/02/2019/<br>15/02/2019/ | 4430<br>4430<br>4430<br>4430<br>4431<br>4431<br>4431 | Carpeta de archivos<br>Corpeta de archivos<br>Carpeta de archivos<br>Carpeta de archivos<br>Carpeta de archivos<br>Icone<br>ASP.NET Server A.,<br>XML Configuratio., | 32 K<br>1 K<br>5 K |
| ProgramDeta<br>Resources<br>RespaldoGaby<br>Usuarios<br>Windows                                                                                                    |                                                           |                  |                                                                                                    |                                                      |                                                                                                    |                    |

Habilite desde el buscador de Windows los IIS, como se muestra en la siguiente imagen, y de clic con el mouse en la opción.

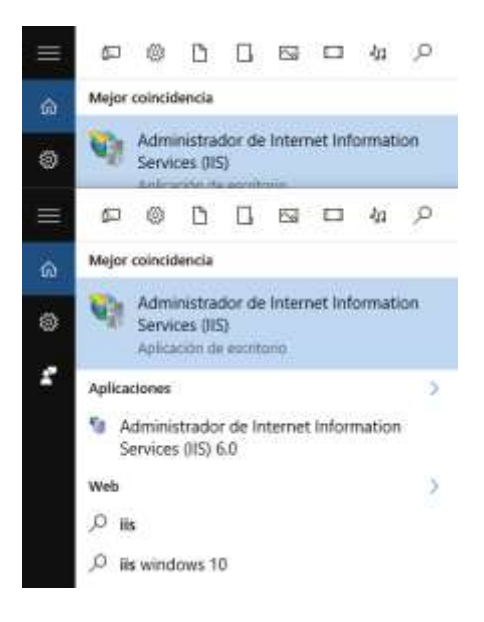

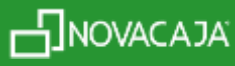

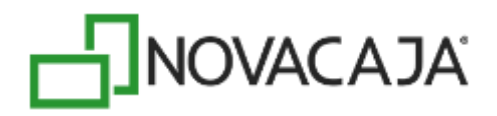

Aparecerá la siguiente pantalla, donde deberá dar un doble clic sobre la opción sobre el nombre del equipo (para este ejemplo: ANALISIS4); se habilitará las opciones: *Grupos de aplicaciones y Sitios.* 

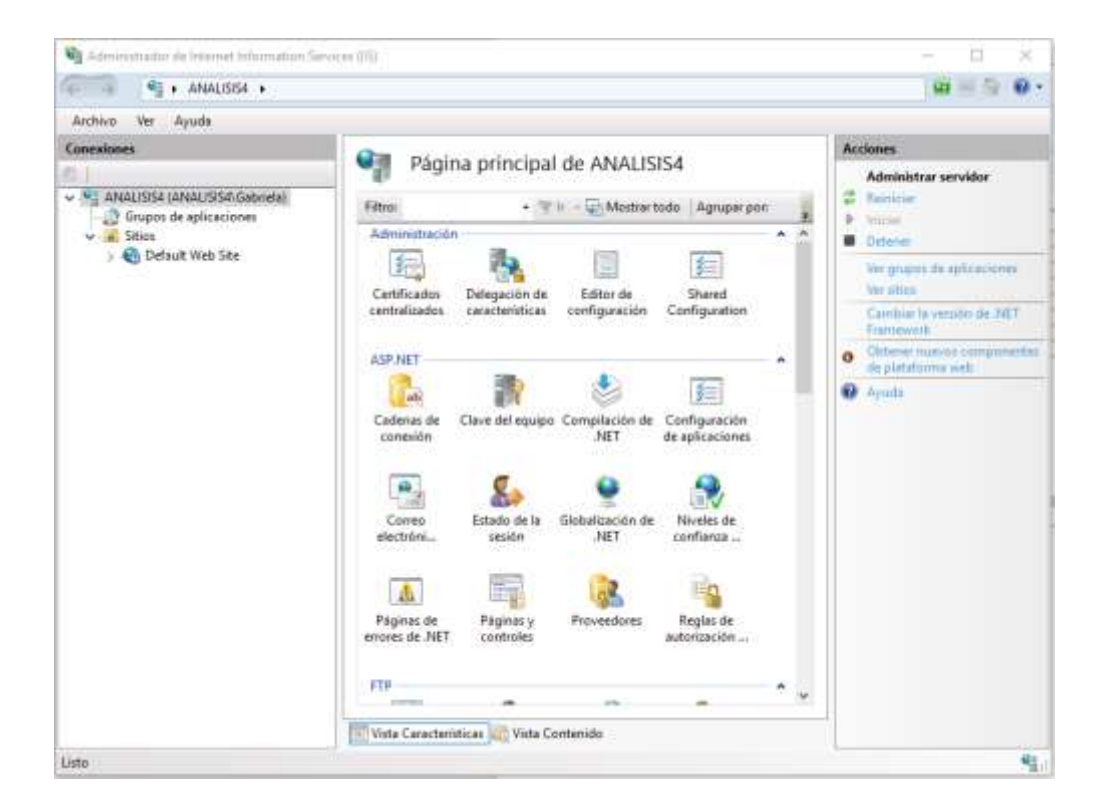

Deberá posicionarse en la opción Sitios (que se encuentra en la parte superior izquierda), como se muestra a continuación y con un clic derecho, seleccione Agregar sitio web

| 🗸 📲 Laptop | P-MM   | L2BK9T (LAPTOP-MML2BK9T\Adm | inistradorCC) |
|------------|--------|-----------------------------|---------------|
| 🔐 Grup     | pos di | e aplicaciones              |               |
| 🗸 😼 Sitiq  | is .   |                             |               |
| > 🍪        | ø      | Agregar sitio web           |               |
|            | 49     | Actualizar                  |               |
|            | 6      | Agregar sitio FTP           |               |
|            |        | Cambiar a vista Contenido   |               |

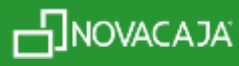

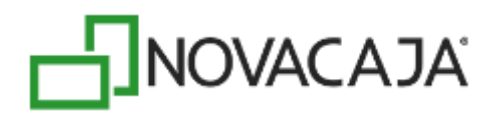

Capture WSCXC en el campo: Nombre del sitio, después presione el botón Seleccionar para configurar el Grupo de aplicaciones al que va a pertenecer. De la lista desplegable que se muestra en la ventana, seleccione la opción .NET v4.5 Classic y posteriormente, el botón Aceptar.

| Nombre del sitio:       | Grupo de aplicaciones:              |             |
|-------------------------|-------------------------------------|-------------|
| WSCXC                   | WSCXC                               | Seleccionar |
| Directorio de contenio  | lo                                  |             |
| Ruta de acceso física   | :                                   |             |
|                         |                                     |             |
| Autenticación de pa     | co a través                         |             |
|                         | Seleccionar grupo de aplicaciones ? | ×           |
| Conectar como           | Course de collecciones              |             |
|                         | Grupo de aplicaciones:              |             |
| Enlace                  | DefaultAppPool                      | ×           |
| Tipo:                   | .NET v2.0 Classic                   |             |
| http                    | .NET v4.5                           |             |
| Nombre de host:         | Classic .NET AppPool                |             |
|                         | DefaultAppPool                      |             |
| Ejemplo: www.con        | Aceptar Cancelar                    |             |
| L                       |                                     |             |
|                         |                                     |             |
|                         |                                     |             |
|                         |                                     |             |
| 🛛 Iniciar sitio web inm | ediatamente                         |             |
|                         | constantiente                       |             |

En la sección de *Ruta de acceso física,* seleccione donde se encuentra la carpeta proporcionada por Soporte (*C:\inetpub\wwwroot\WebApiCxC*). Finalice el proceso presionando el botón *Aceptar*. Las siguientes imágenes muestran los pasos mencionados.

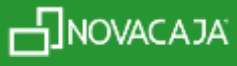

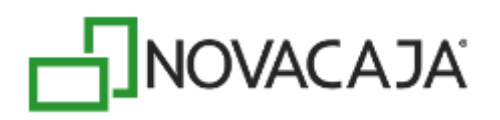

| /SCxC                                             | WSCxC Seleccionar                             |
|---------------------------------------------------|-----------------------------------------------|
| Directorio de contenido<br>Ruta de acceso física: | Buscar carpeta X                              |
| Autenticación de paso a través                    | Seleccione un directorio para la aplicación.  |
| Conectar como Proba                               | > history                                     |
| Enlace                                            | > temp                                        |
| Tipo: Direcció                                    | ✓ www.root                                    |
| http v Todas I<br>Nombre de host:                 | aspnet_client     WebApiCxC     Areas     bin |
| Ejemplo: www.contoso.com o                        | Content<br>fonts<br>Scripts<br>Views          |
| Iniciar sitio web inmediatament                   | Crear nueva carpeta Aceptar Cancelar          |

Por default, en el campo de *Puerto*, viene especificado el 80, se sugiere elegir otro para el uso de este servicio web. Para este ejemplo, se duplicó ese número (8080).

El resto de la información de la pantalla, queda igual. Presione el botón Aceptar.

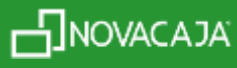

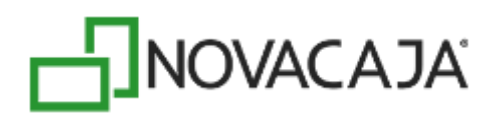

| Agregar sitio web       | ?                             | $\times$ |
|-------------------------|-------------------------------|----------|
| Nombre del sitio:       | Grupo de aplicaciones:        |          |
| WSCxC                   | .NET v4.5 Classic Seleccionar |          |
| Directorio de contenido |                               |          |
| Ruta de acceso física:  |                               |          |
| C:\inetpub\wwwroot\V    | VebApiCxC                     |          |
| Autenticación de paso   | a través                      |          |
| Conectar como           | Probar configuración          |          |
| Enlace                  |                               |          |
| Tipo:                   | Dirección IP: Puerto:         |          |
| http 🗸                  | Todas las no asignadas v 8080 |          |
| Nombre de host:         |                               |          |
|                         |                               |          |
| Ejemplo: www.contoso    | .com o marketing.contoso.com  |          |
|                         |                               |          |
| Iniciar sitio web inmed | iatamente                     |          |
|                         | Aceptar Cancela               | ır       |

A continuación, deberá habilitar en la opción *Grupos de aplicaciones* con doble clic. Seleccione de la lista que se activa, la que fue seleccionada en los pasos anteriores (*.NET v4.5 Classic*), y con un clic derecho, seleccione: *Configuración avanzada* 

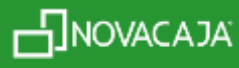

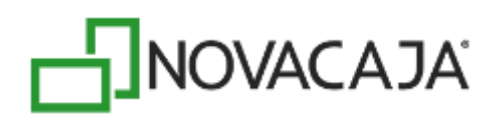

| Conexiones           Image: State State S | Grupos<br>Esta página permite vi<br>una o más aplicacione<br>Filtro:                   | de aplie<br>er y admini:<br>es, y propor<br>•                                                                                                    | Caciones<br>strar la lista de g<br>rcionan aislamie<br>🛙 lr 🕞 🥁 Most                                                                                    | rupos de aplicacio:<br>nto entre aplicacio<br>rar todo Agrupa:                                  | nes del servidor. Los gr<br>nes.<br>por: Sin agrupar                                                                  | upos de               |
|----------------------------------------------------------------------------------------------------|----------------------------------------------------------------------------------------|----------------------------------------------------------------------------------------------------|----------------------------------------------------------------------------------------------------|-------------------------------------------------------------------------------------------------|----------------------------------------------------------------------------------------------------|-----------------------|
| WSCXC       > ·· and Areas       > ·· and Content       > ·· and Content       > ·· and Scripts       > ·· and Views                                                                                                    | Nombre<br>NET v2.0<br>NET v2.0 Classic<br>NET v4.5<br>Classic .NET Ap<br>DefaultAppPoo | Estado<br>Iniciado<br>Iniciado<br>Iniciado<br>Iniciado<br>Estable<br>Iniciar<br>Detene<br>Recicla<br>Config<br>Recicla<br>Config<br>Cambi<br>Quitar<br>Ver apl<br>Ayuda | Versión de<br>v2.0<br>v2.0<br>v4.0<br>ar grupo de aplie<br>ecer valores pred<br>er<br>ar<br>juración básica<br>je<br>uración básica<br>jie<br>icaciones | Modo de canal<br>Integrada<br>Clásica<br>Integrada<br>Clácica<br>.aciones<br>leterminados de gr | Identidad<br>ApplicationPoolld<br>ApplicationPoolld<br>ApplicationPoolld<br>ApplicationPoolld<br>upos de aplicaciones | Aplica<br>0<br>0<br>0 |
|                                                                                                    | Vista Características                                                                  | Vista 🤇                                                                                                    | Contenido                                                                                                    |                                                                                                 |                                                                                                    |                       |

En la primera sección de la ventana que muestra, cambie False por la palabra True.

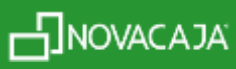

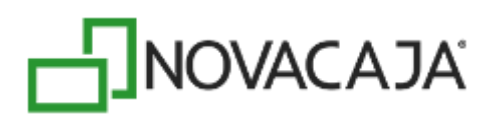

|   | Habilitar aplicaciones de 32 bits | True                    |        |
|---|-----------------------------------|-------------------------|--------|
|   | Longitud de cola                  | 1000                    |        |
|   | Modo de canalización administr    | Classic                 |        |
|   | Modo de inicio                    | OnDemand                |        |
|   | Nombre                            | .NET v4.5 Classic       |        |
|   | Versión de .NET CLR               | v4.0                    |        |
| ~ | CPU                               |                         | -      |
|   | Acción de límite                  | NoAction                |        |
|   | Afinidad del procesador habilita  | False                   |        |
|   | Intervalo límite (minutos)        | 5                       |        |
|   | Límite (porcentaje)               | 0                       |        |
|   | Máscara de afinidad del procesa   | 4294967295              |        |
|   | Máscara de afinidad del procesa   | 4294967295              |        |
| ~ | Modelo de proceso                 |                         |        |
|   | Acción de tiempo de inactividad   | Terminate               |        |
|   | Cargar perfil de usuario          | True                    |        |
| > | Generar entrada en el registro de |                         |        |
|   | Identidad                         | ApplicationPoolIdentity | $\sim$ |

# **Configuración Servidor Central**

El siguiente proceso deberá realizarlo en caso de que se encuentre un Servidor central.

Posiciónese en el servicio web creado (*WSCxC*), mismo que se encuentra dentro de *Sitios*, como se muestra a continuación. Al momento de habilitar, mostrará la opción *Editor de configuración*, en la parte superior de la pantalla, en la sección *Administración*.

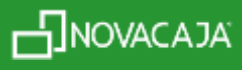

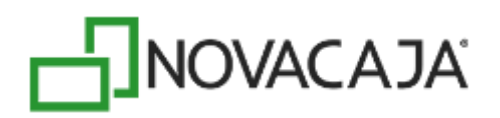

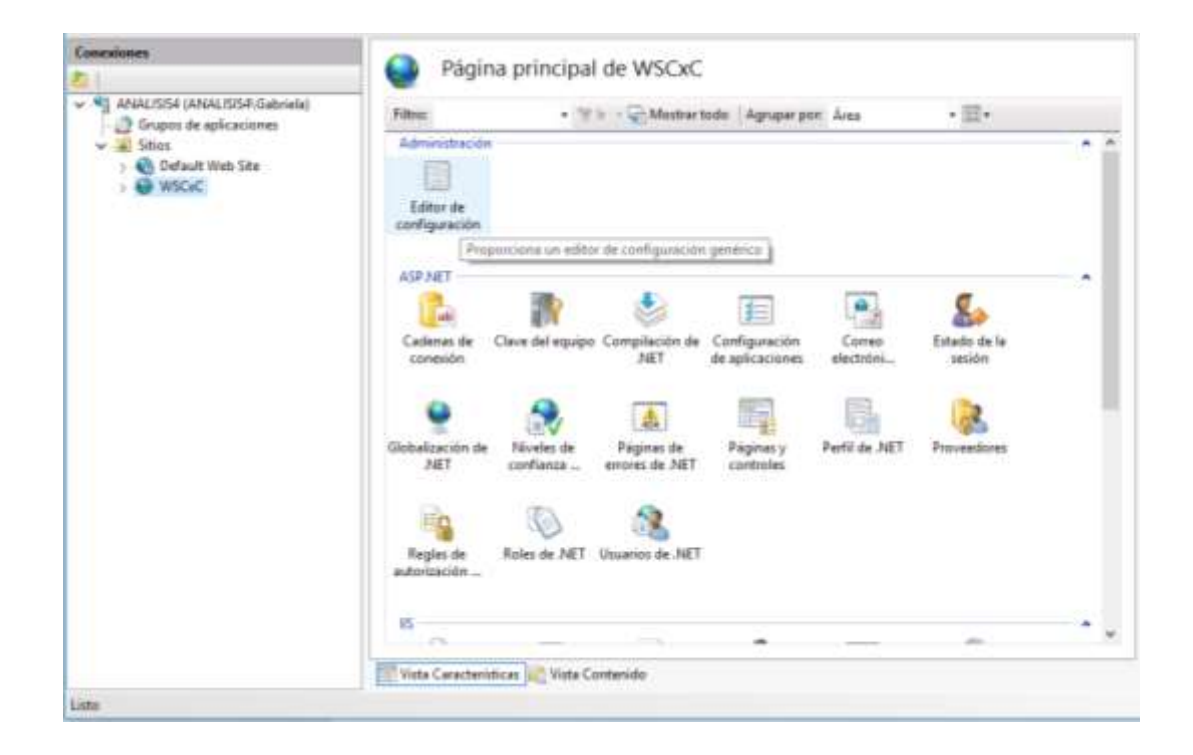

Al ejecutar el Editor de configuración, posiciónese en el primer renglón (*Colección*) y al final del mismo, se habilitará un botón *Examinar*, mismo que deberá activar con un clic.

| Archive Ver Ayuda                                                                                                    |                                                                           |                               |                 |
|----------------------------------------------------------------------------------------------------|---------------------------------------------------------------------------|-------------------------------|-----------------|
| Conexiones                                                                                                    | Editor de configuración                                                   | • Dw WSCaC Web.com/ig         | 4               |
| 2) Gruppe de aplicaciones     2) Gruppe de aplicaciones     3) Graduit Web Site     3) Graduit Web Site     3) Graduit Web Site | <ul> <li>Ruta de acceso máxima: MACHINE/WEDRON<br/>(Colocción)</li> </ul> | OT/APPHOST/WSCxC<br>(Count-2) | ξ <sub>αι</sub> |
|                                                                                                    |                                                                           |                               |                 |

En la siguiente pantalla, dentro del listado de *Elementos*, en la parte superior, ubique el cursor en el renglón *ConexiónServidor* y se habilitarán dos renglones en la sección *Propiedades* en la parte inferior. En el renglón *value* se encuentra la información relacionada con los datos de conexión como IP del equipo, nombre de la Base de datos, usuario y contraseña, donde deberá actualizar los datos del equipo en el que se esté operando (**datos locales siempre**). Initial catalog se refiere al nombre de la Base de Datos local con la que se operará para dichos servicios.

Nota importante: se sugiere al usuario defina las Bases de Datos con distintos nombres (Ejemplo: nombre de la Sucursal, BDServidorCentral, etc.), a manera de identificación y no genere confusiones.

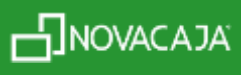

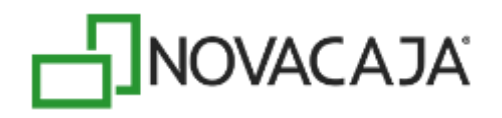

Por citar un ejemplo para la siguiente imagen:

Server: 192.168.2.49 (Dirección IP del equipo) Initial catalog: TR1 (Nombre de la base de datos) User Id: sa (Nombre del usuario) Password: novacaja (Contraseña del usuario)

| Editor da colacción - connactionDringal                                                                                                    |                                                                                     |                                    |                                                                | 7                                                        | х  |
|----------------------------------------------------------------------------------------------------|-------------------------------------------------------------------------------------|------------------------------------|----------------------------------------------------------------|----------------------------------------------------------|----|
| Benevitor:                                                                                                    |                                                                                     |                                    |                                                                | Acciones                                                 |    |
| connectionString<br>data source=.\SCLEXPRESS(integrated Security=SSPLAttachD0Fi<br>server=192.100.2.49; initial catalog=TR1; user id=sepasaword=nc | lename⊨[DataDirectory]aspinetdb.mdf;User Instance=true<br>ivacaja                   | neme<br>Loca/Sq/Server<br>NOVACAJA | providerName<br>System.Data.SqlClient<br>System.Data.SqlClient | Collección<br>Agregal<br>Roman tacle                     | 10 |
|                                                                                                    |                                                                                     |                                    |                                                                | Propiedades de Elemento<br>Historia elemento<br>X Contor | 8  |
| ¢                                                                                                    |                                                                                     |                                    | ,                                                              | <ul> <li>Ayuata en Unica</li> </ul>                      |    |
| Propiedades:                                                                                                    |                                                                                     |                                    |                                                                |                                                          |    |
| connectionString<br>name                                                                                                    | server=192.168.2.49; initial catalog=TR1; user id=sagassword=novacaja<br>/ NOVACAJA |                                    |                                                                |                                                          |    |
| providerName                                                                                                    | system-bata-sqk-went                                                                |                                    |                                                                |                                                          |    |
| connectionString                                                                                                    |                                                                                     |                                    |                                                                |                                                          |    |
| Tipo de datos string                                                                                                    |                                                                                     |                                    |                                                                |                                                          |    |

Al finalizar, cierre la ventana y verá como el renglón aparece en "negritas", eso significa que no han sido guardados los cambios. Cambie de renglón para que sean considerados y la información se actualice.

### Archivo de configuración NOVACAJA

Como último paso para la configuración de los servicios web de *Clientes CxC*, deberá agregar en el archivo de configuración de *NOVACAJA*, en la opción de configuración de *Administrador* y *Punto de Venta*, pestaña *Servicios Web*, la URL (Localizador Uniforme de Recursos), que deberá estar compuesta por: la dirección IP del equipo, seguido de dos puntos (:); el puerto que se configuró para esos servicios, seguido de diagonal (/) y siglas *api*.

A continuación, se muestra un ejemplo:

http://192.168.2.49:8080/api

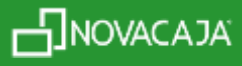

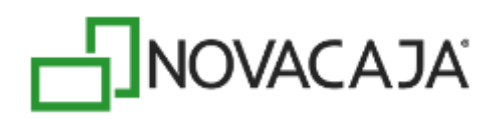

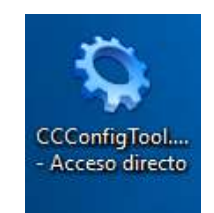

| Configuración de NOVACAJA                 | $\times$ |
|-------------------------------------------|----------|
| — Seleccione la opción de configuración — |          |
| <ul> <li>Administrador</li> </ul>         |          |
| ○ Punto de Venta                          |          |
| ○ Centro de Pesado                        |          |
| ○ Centro de Etiquetado                    |          |
|                                           |          |
| Configurar Cerrar                         |          |

Al finalizar, presione el botón Aceptar.

| 🔕 Configuració  | 'n                           |                 |             | ×                  |  |
|-----------------|------------------------------|-----------------|-------------|--------------------|--|
| Conexión datos  | PDV                          | Servicios Web   | CFD/CFDI    | Configuración      |  |
| Alta de cliente | es                           |                 |             |                    |  |
| Url:            | http://192.168.2.49:8080/api |                 |             |                    |  |
| Usuario:        |                              |                 |             |                    |  |
| Contraseña:     |                              |                 |             |                    |  |
| Consulta de e   | xistencia                    | S               |             |                    |  |
| Url:            | http://1                     | 92.168.2.30/WSC | onsultaExis | tenciaC/ConsultaEx |  |
| Usuario:        |                              |                 |             |                    |  |
| Contraseña:     |                              |                 |             |                    |  |
| Notas de caje   | ro                           |                 |             |                    |  |
| Url:            |                              |                 |             |                    |  |
| Usuario:        |                              |                 |             |                    |  |
| Contraseña:     |                              |                 |             |                    |  |
|                 |                              |                 |             |                    |  |
|                 |                              |                 |             |                    |  |
|                 |                              |                 |             |                    |  |
|                 |                              |                 |             |                    |  |
|                 |                              |                 |             |                    |  |
|                 |                              |                 |             |                    |  |
|                 |                              |                 | Acept       | ar Cancelar        |  |

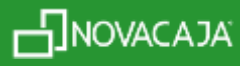

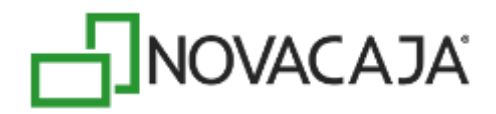

Para confirmar que los Servicios Web de Clientes estén instalados y configurados de manera correcta, deberá validarlos con cualquier navegador de Internet, con el siguiente enlace llamado URL (Localizador Uniforme de Recursos), que es una dirección que permite acceder a un archivo o recurso como páginas html, php, etc. (misma URL que se captura en el configurador de *NOVACAJA*, solo deberá agregar al final: una diagonal y la palabra *Clientes*).

Ejemplo:

#### http://192.168.2.49:8080/api/Clientes

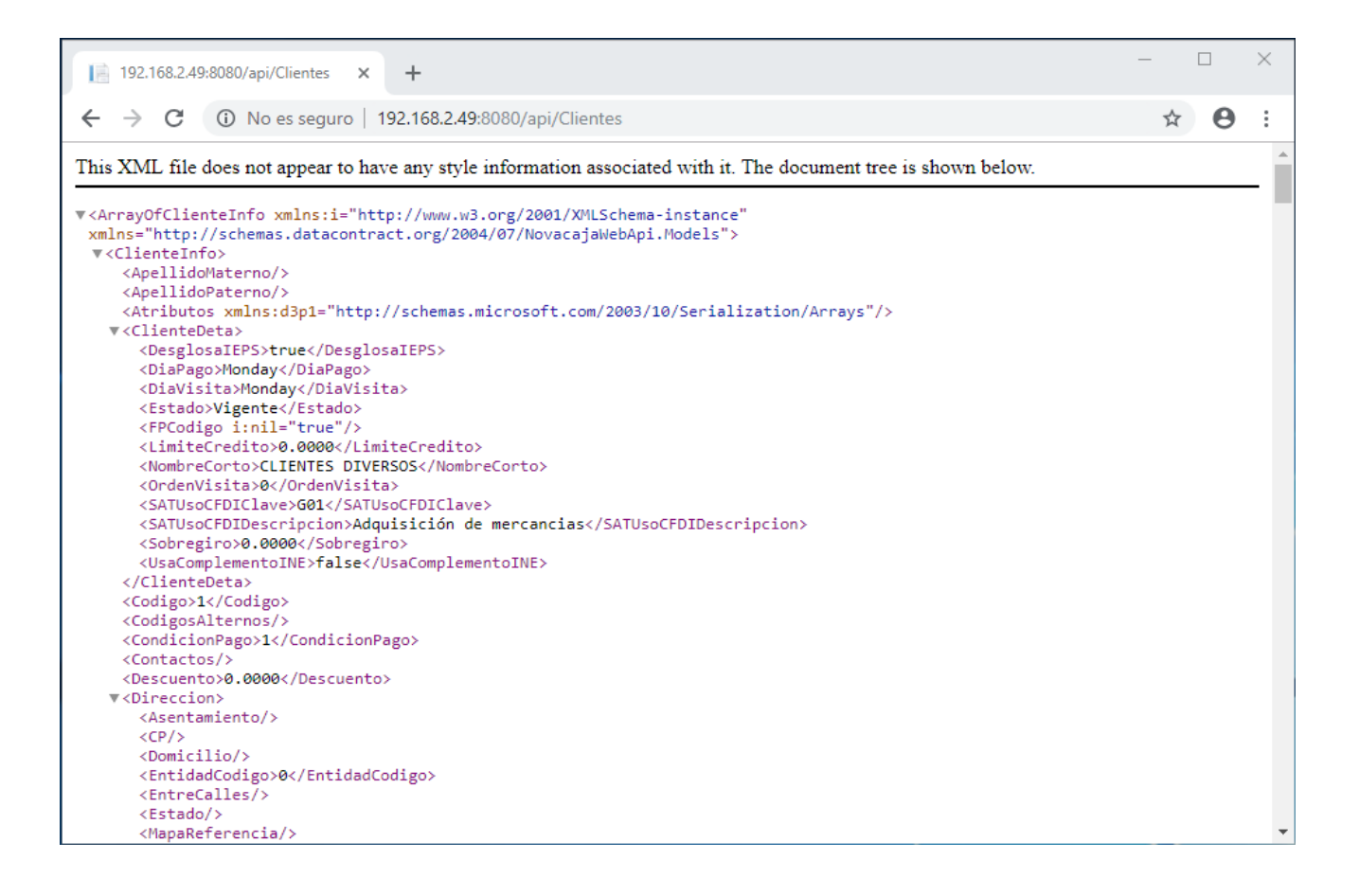

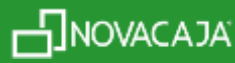